# ISA & SA Guide to Reporting Hours

ISA's and SA's are paid on an hourly basis.

The first part of reporting your hours is in SJSU@Work. The department strongly recommends that you **report your hours on a daily basis in SJSU@Work**, as this will help you keep track of your hours and make sure you don't forget any hours.

1. To access SJSU@Work, visit one.sjsu.edu, sign in, and first check that you have properly selected the "Student" and "Staff" roles in the one.SJSU portal:

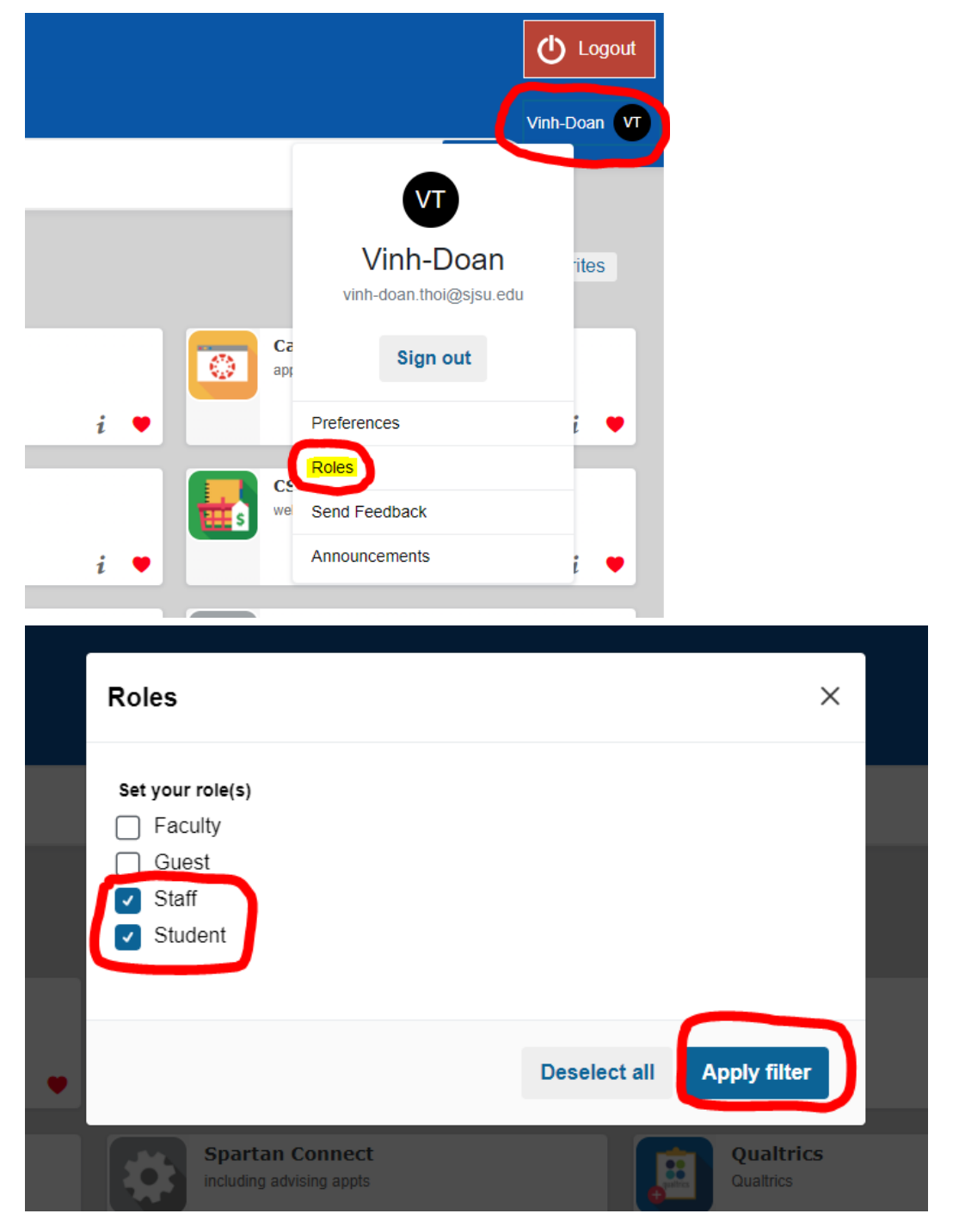

2. In the one.SJSU search bar, search for "SJSU@Work" and click on the "SJSU@Work" tile.

| SAN JOSÉ STATE UN  | IVERSITY                                                                                                    |
|--------------------|----------------------------------------------------------------------------------------------------|
| Spartan App Portal |                                                                                                    |
|                    | SJSU@Work                                                                                                    |
| 🔂 Home             |                                                                                                    |
| 🎔 My Favorites     | Search Results: 'SJSU@Work'                                                                                      |
| Categories         | Tasks                                                                                                    |
| My Inbox           | PeopleSoft Access Request Form         MySJSU, SJSU@Work,CFS, FTS requests         i             i             i |

3. Under "Employee Self-Service" select "Time Reporting."

| Favorites + Main Menu +                                                                                                    |                                                                                                    |                                                                                                    |                                                                 |
|----------------------------------------------------------------------------------------------------|----------------------------------------------------------------------------------------------------|----------------------------------------------------------------------------------------------------|-----------------------------------------------------------------|
| ORACLE"                                                                                                    |                                                                                                    |                                                                                                    | Home Add to Favorites Sign Out                                  |
| Employee Info & Tasks Manager Info & Tasks My Page                                                                                                    |                                                                                                    |                                                                                                    |                                                                 |
| Menu                                                                                                    | Employee Self Service                                                                                                    |                                                                                                    | ? Help                                                          |
| Source     Search     Source     Source | There are a set of the set of the | Benefits<br>Benefits Internation<br>Opporteent and Develocitaries<br>Benefits Summary<br>Conjunctionalities with a second second seco | Payroll and Compensation<br>Ven-Porthol<br>Compensation History |

### 4. Click on "Report Time"

| Favorites • Main Menu • ORACLE                                                                                                    |                                                                            | Home Add to Favorites Sign Out                                                                                |
|----------------------------------------------------------------------------------------------------|----------------------------------------------------------------------------|----------------------------------------------------------------------------------------------------|
| Main Menu > Employee Self Service > Time Reporting Report and review your line, schedules, request absences and more. Employee Balance Inquiry Employee Absence Balance Inquiry | Report Time<br>Report your line and request planned overtime and absences. | View Time<br>View your schedules, forecasted, payable and comp time, exceptions and more.<br>Monthly Schedule |
|                                                                                                    |                                                                            |                                                                                                    |

## 5. Click on "Timesheet"

| Favorites - Main Menu -                                                          | Home Ad                                                                          | dd to Favorites Sign Out |
|----------------------------------------------------------------------------------|----------------------------------------------------------------------------------|--------------------------|
| Main Menu > Employee Self Service > Time Reporting >                             |                                                                                  |                          |
| Report Time<br>Report your time and request planned overtime and absences.       |                                                                                  |                          |
| Timesheet.<br>Report your time and task details for a day, week, or time period. | Report and View Absences<br>Report new absences and review your absence history. |                          |
|                                                                                  |                                                                                  |                          |

6. This should lead you to SJSU@Work's timesheet\*. Here, you can input hours worked on various days. It is strongly recommended to report your hours on a daily basis to keep an accurate record of the hours you've worked.

| avonites •           | Main M     | lenu 👻     | >          | Self Serv  | ice 🔻 >    | Time Rep | porting 👻 > Report Time | • >   | Timesheet         |   |   |
|----------------------|------------|------------|------------|------------|------------|----------|-------------------------|-------|-------------------|---|---|
|                      | E.         |            |            |            |            |          |                         |       |                   |   |   |
|                      | -          |            |            |            |            |          |                         |       |                   |   |   |
|                      |            |            |            |            |            |          |                         |       |                   |   |   |
| ïmesheet             |            |            |            |            |            |          |                         |       |                   |   |   |
| /inh-Doan Th         | noi        |            |            |            |            |          | Empl ID:                |       |                   |   |   |
| Department           |            |            |            |            |            |          | Emprilo.                |       |                   |   |   |
| Job Title:           |            |            |            |            |            |          | Empl Rcd Nbr:           |       |                   |   |   |
| Salact for Inc       | structions |            |            |            |            |          |                         |       |                   |   |   |
| - Select for this    | structions |            |            |            |            |          |                         |       |                   |   |   |
| iew By: We           | ek         | ~          | *Date:     | 01/30/20   | )23 🛐 (    | Refresh  | << Previous Week        |       | Next Week >>      |   |   |
| Reported Hou         | rs: 0.0 l  | Hours      | Sch        | neduled H  | lours:     |          |                         |       |                   |   |   |
| From Monda           | y 01/30/2  | 023 to     | Sunday     | y 02/05/2  | 023        |          |                         |       |                   |   |   |
| Timesheet            |            |            |            |            |            |          |                         |       |                   |   |   |
| Mon Tue<br>1/30 1/31 | Wed<br>2/1 | Thu<br>2/2 | Fri<br>2/3 | Sat<br>2/4 | Sun<br>2/5 | Total    | Time Reporting Code     |       | Override Rate     |   |   |
|                      |            |            |            |            |            |          |                         | ~     |                   | - | + |
|                      |            | 1          |            |            |            | 1        |                         | ~     |                   | - | + |
|                      |            | 1          |            |            |            | 1        |                         | ~     |                   |   | + |
|                      |            | 1          |            |            |            | 1        |                         |       |                   |   | _ |
| Reported Til         | me Status  | - selec    | t to hide  |            |            |          |                         |       |                   |   |   |
| Reported Tir         | me Statu   | s          |            |            |            |          | <u>ر</u> ح              | First | (1) of 1 (b) Last |   |   |
| Date                 | Status     |            |            |            |            | Tot      | al Time Reporting Code  |       | Comments          |   |   |
|                      |            |            |            |            |            | 0.00000  | 0                       |       |                   |   |   |

\*Upon clicking on "Timesheet," you may be led to an additional menu before the actual timesheet, showing a few options of jobs or record numbers. This occurs when you have multiple positions with the University. In these cases make sure to correctly report the hours for each position under the right timesheet. If you are unsure which option to pick in this menu, contact Doan Thoi (vinh-doan.thoi@sjsu.edu) with a screenshot of the menu you see, and he can clarify what you need to select.

7. Once you've entered the hours in the timesheet matrix, click on the "Time Reporting Code" dropdown menu and select "REG - Regular Hours Worked." Unless you are specifically told otherwise, the other options will not apply to you.

| Favorites  Main Menu  Self Service  Time Rep                                                                                                    | orting 🗸 > Report Time 🗸 > Timesheet  |                                                                                                    |
|----------------------------------------------------------------------------------------------------|---------------------------------------|----------------------------------------------------------------------------------------------------|
| ORACLE'                                                                                                    |                                       | Home Add to Favorites Sign Out                                                                                                    |
|                                                                                                    |                                       | United and the second second sec |
| Timesheet<br>Vinh-Doan Thoi<br>Department<br>_Job Title:                                                                                                    | Empi ID: 013169013<br>Empi Rcd Nbr: 2 | New Window   Help                                                                                                    |
| Select for Instructions     View By: Week → *Date: 01/30/2023 iii) ② Refresh     Reported Hours: 0.0 Hours Scheduled Hours:     From Monday 01/30/2023 to Sunday 02/05/2023                                                                                                    | << Previous Week Next Week >>         |                                                                                                    |
| Timesheet (TTT)                                                                                                    |                                       |                                                                                                    |
| Mon<br>1/30     Tue<br>2/1     Yiel<br>2/2     Zif     Sat<br>2/3     Sat<br>2/5     Total       1/31     2     2/3     3     -     -       1/32     2/3     3     -     -       1/31     2     3     -     -       1/31     2     3     -     -       1/31     2     3     -     -       1/31     2     3     -     -       1/31     2     3     -     -       1/31     2     3     -     -       1/31     2     3     -     -       1/31     2     3     -     -       1/31     2     3     -     -       1/31     2     3     -     -       1/31     2     3     -     -       1/31     2     3     -     -       1/31     2     -     -     -       1/31     2     -     -     -       1/31     -     -     -     -       1/31     -     -     -     -       1/31     -     -     -     -       1/31     -     -     -     - | Time Reporting Code Override Rate     |                                                                                                    |
| Submit<br>Self Service<br>Time Reporting                                                                                                    |                                       |                                                                                                    |

8. Click on "Submit" to submit the hours you input in the timesheet matrix.

| Cimesheet         Vinh-Doan Thoi         Department         Job Title:         Empl ID:       013169013         Job Title:       Empl Rcd Nbr:         Select for Instructions         View By:       *Date:       01/30/2023 (*) @ Retreen         Reported Hours:       0.0 Hours       Scheduled Hours:         From Monday 01/30/2023 to Sunday 02/05/2023       Time Reporting Code       Override Rate         103       103       21       21       32       Add 215         Mon Tue       Yrid       22       33       REG - Regular Hours Worked V       Image: Status         12       2       3       REG - Regular Hours Worked V       Image: Status       Image: Status       Image: Status         Image: Status       Total Time Reporting Code       Comments       Image: Status       Image: Status       Image: Status         Image: Status       Total Time Reporting Code       Comments       Image: Status       Image: Status                                                                                                    | Favorites -                 | Main Menu          | -           | > Se    | elf Servi  | ce 🕶 🔿     | Time R    | eporting 🗸  | <ul> <li>Report Time -</li> </ul> | · > 1 | ïmesheet        |     |
|----------------------------------------------------------------------------------------------------|-----------------------------|--------------------|-------------|---------|------------|------------|-----------|-------------|-----------------------------------|-------|-----------------|-----|
| Timesheet         Vinh-Doan Thoi         Department         Job Tile:         Empl ID:       013169013         Job Tile:       Empl Rcd Nbr:         Select for instructions         View By:       "Date:         0 Hours:       0.0 Hours:         Scheduled Hours:       0.0 Hours:         From Monday 01/30/2023 to Sunday 02/05/2023         Timesheet       Impl         Mon       Tule         Yield Wed Yield       Yeid Yield Yield                                                                                                    |                             | -                  |             |         |            |            |           |             |                                   |       |                 |     |
| Timesheet         Vinh-Doan Thoi<br>Department       Empl ID: 013169013         Job Title:       Empl Rcd Nbr: 2         Select for instructions         View By:       "Date:         01/30/2023       IS @ Perform         From Monday 01/30/2023 to Sunday 02/05/2023         Timesheet       ETFP         Monday 01/30/2023 to Sunday 02/05/2023         Timesheet       ETFP         Monday 01/30/2023 to Sunday 02/05/2023         Timesheet       ETFP         Monday 01/30/2023 to Sunday 02/05/2023         Timesheet       ETFP         Monday 01/30/2023       Safe Sunday 02/05/2023         Timesheet       ETFP         Monday 01/30/2023 to Sunday 02/05/2023       Etfe         Timesheet       ETFP         Monday 01/30/2023 to Sunday 02/05/2023       Etfe         Timesheet       ETFP         Monday 2/1 2/21       2/3       Z/4       Z/6         Total Time Reporting Code       Override Rate       Image: Status       Image: Status         Pate       Status       Total Time Reporting Code       Comments         Output       0.000000       Override Comments       0.000000                                                                                                    |                             | -                  |             |         |            |            |           |             |                                   |       |                 |     |
| Timesheet<br>Vinh-Doan Thoi<br>Department<br>Lob Thie: Empl Rcd Nbr: 2<br>Select for Instructions<br>View By: Week v 'Date: 0/130/2023 if @ Retreah<br>Reported Hours: 0.0 Hours Scheduled Hours:<br>From Mondy 0/130/2023 to Sunday 0/20/5/2023<br>Timesheet TTP<br>Mon 1/12 Ved Thu 2/1 7/1 Sat 2/15 n Total Time Reporting Code Override Rate<br>0 2 2 3 3 REG - Regular Hours Worked v • • • • •<br>Previous Status - select to hide<br>Reported Time Status - select to hide<br>Reported Time Status - select to hide<br>1 2 1 3 Total Time Reporting Code Comments<br>0.0000000                                                                                                    |                             |                    |             |         |            |            |           |             |                                   |       |                 |     |
| Vinh-Doan Thoi<br>Department  Empl ID: 013169013  Job Thil: Empl Rcd Nbr: 2  Select for Instructions  View By: Week v totat: 01/30/2023 it @Retrein << Previous Week Next Week >> Reported Hours: 0.0 Hours  Form Monday 01/30/2023 to Sunday 02/05/2023  Timesheet TTP  Mon 11/2 2/1 2/3 2/4 2/5  Total Time Reporting Code Override Rate  Paported Time Status is select to hide  Reported Time Status is a total Time Reporting Code Comments  Date Status is in total Time Reporting Code Comments  Date Status is in total Time Reporting Code Comme | Timesheet                   |                    |             |         |            |            |           |             |                                   |       |                 |     |
| Job Tille: Empl Rcd Nbr: 2<br>Select for instructions<br>View By: Week    *Date: 01/30/2023 B) Refreeh   *O Frevious Week Next Week ><br>Reported Hours: 0.0 Hours Scheduled Hours:<br>From Monday 01/30/2023 to Sunday 02/05/2023<br>Timesheel   *<br>Mon 1/31 2/4 7/2 2/3 2/4 2/5 Total Time Reporting Code Override Rate<br>*<br>*<br>*<br>*<br>*<br>*<br>*<br>*                                                                                                    | Vinh-Doan Tho<br>Department | oi                 |             |         |            |            |           | Empl        | ID: 013169013                     |       |                 |     |
| Select for Instructions         View By:       * Date:       01/30/2023 16 @Refreeh       << Previous Week                                                                                                    | _Job Title:                 |                    |             |         |            |            |           | Empl        | Rcd Nbr: 2                        |       |                 |     |
| View By:         **Date:         01/30/2023         10 @ Retretent         <<         Next Week >>           Reported Hours:         0.0 Hours         Scheduled Hours:          Next Week >>           From Monday 01/30/2023 to Sunday 02/05/2023         Timesheet         Image: Status Scheduled Hours:         Override Rate           Mon Tue         Wed Thu         Fri         2/3         2/4         2/5         Total Time Reporting Code         Override Rate           1/102         1/2         2/3         2/4         2/5         Total Time Reporting Code         Override Rate           1/2         2/3         3         REG - Regular Hours Worked V         Image: Price V         Image: Price V         Image: Price V           Image: Price Regular Hours Worked V         Image: Price V         Image: Price V                                                                                                    | Celect for Instr            | ructions           |             |         |            |            |           |             |                                   |       |                 |     |
| Reported Hours: 0.0 Hours: Scheduled Hours:         From Monday 01/30/2023 to Sunday 02/05/2023         Timesheet       Image: Status schedule Hours:         Mon       Tue       Yeld       Yeld <td>View By: Wee</td> <td>ek 🗸</td> <td>*Date</td> <td>e: 0</td> <td>)1/30/20</td> <td>23 🛐 (</td> <td>🕫 Refresh</td> <td>) ~</td> <td>&lt; Previous Week</td> <td></td> <td>Next Week &gt;&gt;</td> <td></td>                                                                                                    | View By: Wee                | ek 🗸               | *Date       | e: 0    | )1/30/20   | 23 🛐 (     | 🕫 Refresh | ) ~         | < Previous Week                   |       | Next Week >>    |     |
| From Monday 01/30/2023 to Sunday 02/05/2023         Timesheet         Mon<br>1030       Tuse<br>214       Ved<br>212       Sat<br>213       Sat<br>214       Sat<br>215       Total       Time Reporting Code       Override Rate         1       2       3       REG - Regular Hours Worked v       •       •       •       •       •       •       •       •       •       •       •       •       •       •       •       •       •       •       •       •       •       •       •       •       •       •       •       •       •       •       •       •       •       •       •       •       •       •       •       •       •       •       •       •       •       •       •       •       •       •       •       •       •       •       •       •       •       •       •       •       •       •       •       •       •       •       •       •       •       •       •       •       •       •       •       •       •       •       •       •       •       •       •       •       •       •       •       •       •       •                                                                                                    | Reported Hours              | s: 0.0 Hou         | rs          | Schee   | duled H    | ours:      |           |             |                                   |       |                 |     |
| Timesheet         Mon<br>103       Tue<br>113       Wed<br>121       Zi       Sat<br>213       Sat<br>216       Total       Time Reporting Code       Override Rate         1       2       3       REG - Regular Hours Worked v       •       •       •       •       •       •       •       •       •       •       •       •       •       •       •       •       •       •       •       •       •       •       •       •       •       •       •       •       •       •       •       •       •       •       •       •       •       •       •       •       •       •       •       •       •       •       •       •       •       •       •       •       •       •       •       •       •       •       •       •       •       •       •       •       •       •       •       •       •       •       •       •       •       •       •       •       •       •       •       •       •       •       •       •       •       •       •       •       •       •       •       •       •       •       •       •                                                                                                    | From Monday                 | 01/30/2023         | to Sur      | nday (  | )2/05/2    | 023        |           |             |                                   |       |                 |     |
| Mon<br>1/3     Tue<br>1/3     Wed<br>2/1     Ziz<br>2/2     Sat<br>2/3     Sat<br>2/5     Sat<br>2/5                                                                                                    | Timesheet                   |                    |             |         |            |            |           |             |                                   |       |                 |     |
| 2     3     REG - Regular Hours Worked ~       2     3     REG - Regular Hours Worked ~       ~     ~       •     •       •     •       •     •       •     •       •     •       •     •       •     •       •     •       •     •       •     •       •     •       •     •       •     •       •     •       •     •       •     •       •     •       •     •       •     •       •     •       •     •       •     •       •     •       •     •       •     •       •     •       •     •       •     •       •     •       •     •       •     •       •     •       •     •       •     •       •     •       •     •       •     •       •     •       •     •       •     •       •                                                                                                    | Mon Tue<br>1/30 1/31        | Wed Thu<br>2/1 2/2 | u Fr<br>2/3 | 'i<br>3 | Sat<br>2/4 | Sun<br>2/5 | Total     | Time R      | eporting Code                     |       | Override Rate   |     |
|                                                                                                    |                             | 2                  |             |         | 3          |            |           | REG -       | Regular Hours Work                | ed 🗸  |                 |     |
| Reported Time Status - select to hide  Reported Time Status  A to f1      Last  Date  Status  O 0.000000  Comments  O 0.000000  Comments  O 0.00000  Comments  O 0.00000  Comments  O 0.00000  Comments  O 0.00000  Comments  O 0.00000  Comments  O 0.00000  Comments  O 0.00000  Comments  O 0.00000  Comments  O 0.00000  Comments  O 0.00000  Comments  O 0.0000  Comments  O 0.0000  Comments  O 0.0000  Comments  O 0.000  Comments  O 0.000  Comments  C         |                             |                    |             |         |            |            |           |             |                                   | ~     |                 | 1 🗄 |
| Reported Time Status - select to hide     Reported Time Status     I I I I I I I I I I I I I I I I I                                                                                                    |                             |                    |             |         |            |            |           |             |                                   | ~     |                 | l 🗄 |
| Reported Time Status         First         1 of 1         Last           Date         Status         Total Time Reporting Code         Comments           0.0000000         0.0000000         Comments         Comments                                                                                                    | Reported Tim                | ne Status - sei    | lect to hi  | ide     |            |            |           |             |                                   |       |                 |     |
| Date Status Total Time Reporting Code Comments 0.0000000                                                                                                    | Reported Tim                | e Status           |             |         |            |            |           |             | 17                                | First | ④ 1 of 1 🕟 Last |     |
| 0.000000                                                                                                    | Date                        | Status             |             |         |            |            | т         | otal Time F | Reporting Code                    |       | Comments        |     |
|                                                                                                    |                             |                    |             |         |            |            | 0.000     | 000         |                                   |       |                 |     |
|                                                                                                    |                             |                    |             |         |            |            |           |             |                                   |       |                 |     |
|                                                                                                    |                             |                    |             |         |            |            |           |             |                                   |       |                 |     |
|                                                                                                    | Submit                      |                    |             |         |            |            |           |             |                                   |       |                 |     |
| Submit                                                                                                    | Out Outside                 |                    |             |         |            |            |           |             |                                   |       |                 |     |
| Submit                                                                                                    | Time Reporting              |                    |             |         |            |            |           |             |                                   |       |                 |     |
| Submit<br>Self Service<br>Time Reporting                                                                                                    |                             |                    |             |         |            |            |           |             |                                   |       |                 |     |

Reporting Hours via DocuSign

You also need to report the hours you submitted in SJSU@Work in a timesheet in DocuSign to have the hours approved by your supervisor and Dr. Viswanathan, the department chair. The Docusign timesheet is submitted only once a month. Here's how to access DocuSign template for these timesheets.

1. Sign into one.SJSU.edu and search for DocuSign. Click on the DocuSign tile that appears.

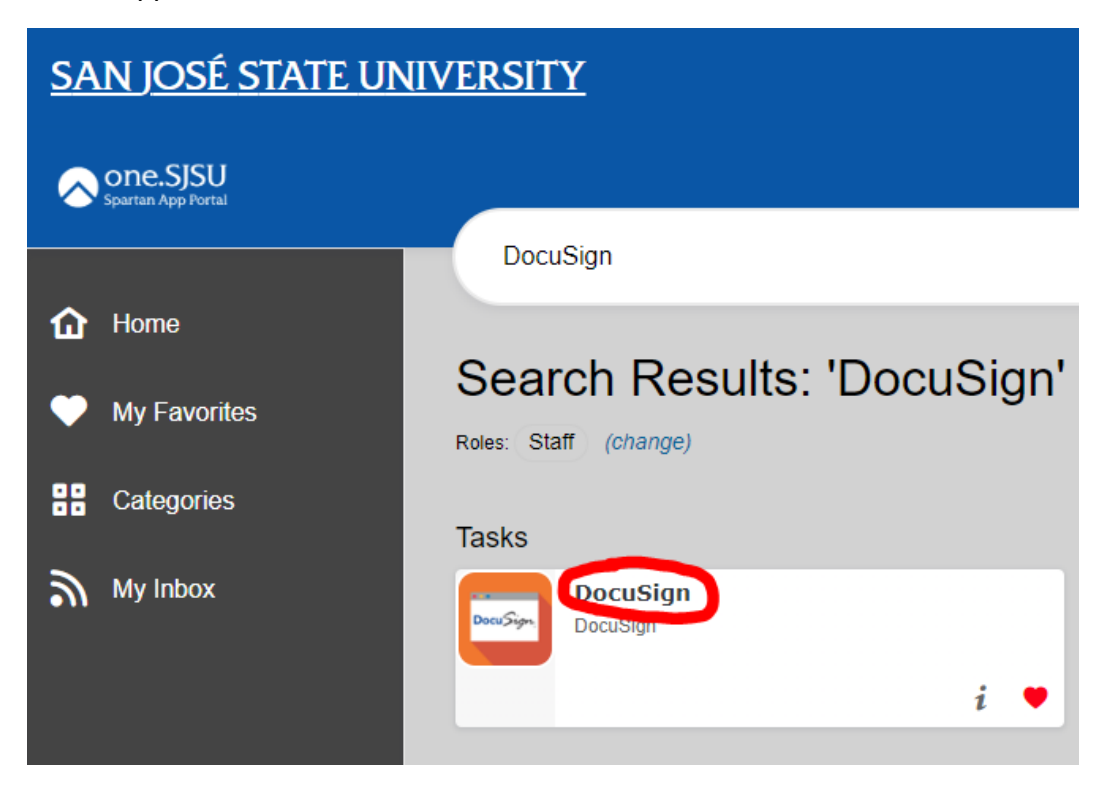

2. This will lead you to the DocuSign homepage. Click on "Templates."

| DocuSign eSignature | Home Manage T                                    | Templates Reports                     |                                     |                           | Ę   | ) () |
|---------------------|--------------------------------------------------|---------------------------------------|-------------------------------------|---------------------------|-----|------|
| 0                   | Signed by:<br>****f_Disc. //p<br>3114D4BC34A0487 | Last 6 Months<br>9<br>Action Required | 12<br>Waiting for Others            | <b>3</b><br>Expiring Soon | 545 |      |
|                     |                                                  | Drop documents                        | here to get started<br>or<br>'ART ¥ |                           |     |      |

3. Click on "All Templates" and search for the name of the template for that month's timesheet (a new template is created every month), and click on that template. Templates are named with the following convention: "ME\_[month of pay period]\_[year]\_ISA/SA\_TimeSheet". Be aware that DocuSign's limited search engine is very sensitive, so you must search for the title of the template exactly in order to find it.

| DocuSign e       | Signa | ature Home    | Manage                              | Templates | Reports         |            |                          | Ą                        | ଂ SJ          | SU VT       |
|------------------|-------|---------------|-------------------------------------|-----------|-----------------|------------|--------------------------|--------------------------|---------------|-------------|
| NEW ¥            |       | All Templates | 5                                   |           |                 |            | Q                        | ME_January_2023_ISA      | 'SA_TimeSheet | × → FILTERS |
| TEMPLATES        |       | Name 🌲        |                                     |           | Owner 🜲         | PowerForms | Created Date 👙           | Last Change 🔻            | Folders       |             |
| My Templates     |       | Eligible fo   | uary_2023_ISA/SA_Tim<br>or matching | meSheet   | Vinh-Doan Thoi  |            | 1/27/2023<br>02:09:42 pm | 1/27/2023<br>02:36:09 pm |               | USE 🔻       |
| All Templates    |       |               |                                     |           |                 |            |                          |                          |               |             |
| i Deleted        |       |               |                                     |           |                 |            |                          |                          |               |             |
| ▼ FOLDERS        | +     |               |                                     |           |                 |            |                          |                          |               |             |
| ▶ SHARED FOLDERS | +     |               |                                     |           |                 |            |                          |                          |               |             |
|                  | 4.    | Click on "l   | Jse."                               |           |                 |            |                          |                          |               |             |
| DocuSian         | - Sic | naturo I      | Home Mar                            | aga Ter   | mplates Penarts |            |                          |                          |               |             |

| DocuSign eSignature Home Manage                                                        | Templates Reports |                    | ₽ 0           |
|----------------------------------------------------------------------------------------|-------------------|--------------------|---------------|
| ★ ME_January_2023_ISA/SA_TimeSheet ①<br>Template ID<br>USE EDIT MOVE SHARED (4) MORE ▼ |                   |                    |               |
| Recipients                                                                             |                   |                    | SIGNING ORDER |
| 1 Ludent Employee:                                                                     |                   | 🖉 Needs to Sign    |               |
| Administrative Support Coordinator: Vinh-Doan Thoi<br>vinh-doan.thoi@sjsu.edu          |                   | Needs to Sign      |               |
| 3 Professor/Supervisor:                                                                |                   | 🖉 Needs to Sign    |               |
| 4 Department Chair: Vimal Viswanathan<br>vimal.viswanathan@sjsu.edu                    |                   | Needs to Sign      |               |
| 6 Student Employee:                                                                    |                   | CC Receives a Copy |               |

#### Message

#### Subject

[Please Enter: Last Name]\_[Please Enter: First Name]\_2023\_January\_ISA/SA Time Sheet

Dear ME Team, This is the timesheet for pay period 01/01/2023 to 01/31/2023. SAs and ISAs may report their hours until January 31st. Please make sure to simultaneously report your hours on SJSU@work. You can find further instructions on our web page :

https://www.sjsu.edu/me/studentresources/me-student-employees/index.html Do not hesitate to contact me if you have any questions. Thank you for your hard work! Kind regards, Doan 5. Fill in the information for the "Student Employee,"(your information) and "Professor/Supervisor," recipients. Enter your Last and First names in the subject line where indicated. When you have entered all of the needed information, click on "Send."

| Student Employee<br>Name *                          | 8              | 🖉 NEEDS TO SIGN V    | CUSTOMIZE 🔻  | •   | And an and a set of the set of the set of th    |                                                                                                    |
|-----------------------------------------------------|----------------|----------------------|--------------|-----|----------------------------------------------------------------------------------------------------|----------------------------------------------------------------------------------------------------|
| Email *                                             |                |                      |              |     | SJSU<br>Vereining vereining v |                                                                                                    |
| Administrative Suppor<br>Name *<br>Vinh-Doan Thoi   | rt Coordinator | NEEDS TO SIG         | U CUSTOMIZ   | ΕV  | A Constraints of the second second se    |                                                                                                    |
| Email *<br>vinh-doan.thoi@sjsu.                     |                |                      |              |     |                                                                                                    |                                                                                                    |
| Professor/Supervisor                                | 8              | 🖉 NEEDS TO SIGN 🔻    | CUSTOMIZE V  | Ŧ   |                                                                                                    |                                                                                                    |
| Email *                                             |                |                      |              |     |                                                                                                    |                                                                                                    |
| Department Chair                                    |                | <u></u> NEEDS TO SIG | l ∀ CUSTOMIZ | E V | terring 2021 Mill. (<br>Terrina Yana 1957                                                                                                    | ASA Sadat Sector Aphatocompos                                                                                                    |
| Vimal Viswanathan<br>Email *<br>vimal.viswanathan@s |                |                      |              |     | Transfer (m) (m) (m) (m) (m) (m) (m) (m) (m) (m)                                                                                                    |                                                                                                    |
| Student Employee                                    |                | CC RECEIVES A COPY V | CUSTOMIZE V  |     | SJSU                                                                                                    | MINISTRATING AND AND AND AND AND AND AND AND AND AND                                                                                                    |
| Email *                                             | 3              |                      |              |     |                                                                                                    |                                                                                                    |
| d envelope (                                        | custom fields  |                      |              | -   | - 'statistic<br>Services<br>Services<br>Services<br>Services                                                                                                    | nen og som at sen at sen at se |
| d message                                           |                |                      |              | - 1 |                                                                                                    |                                                                                                    |
| stom email and language for eac                     | h recipient    |                      |              | - 1 |                                                                                                    |                                                                                                    |

| $\times$ N | /E_January_2023_ISA/SA_TimeSheet |                                                                                                    | ADVANCED OPTIONS                                                                                                    |
|------------|----------------------------------|----------------------------------------------------------------------------------------------------|----------------------------------------------------------------------------------------------------|
|            | Department Chair                 | Do you want to sign this document now?                                                                          |                                                                                                    |
|            | Name *                           |                                                                                                    |                                                                                                    |
| 4          |                                  | SIGN NOW SIGN LATER RESIDENT                                                                                    | Readers Timesheet Pop Period Accuracy on the Accuracy of the Period Accuracy of the Accuracy of the Period Res Constraints                                                                                                    |
|            | Email *                          | Partine Disk. Ohn officer<br>New York Construction                                                              | An and a feature of the second second |
|            |                                  | Voti inc<br>Income<br>Income                                                                                    | Control Control         Section 2011         Section 2011         Section 2011           Control         Section 2011         Section 2011         Section 2011           Section 2011         Section 2011         Section 2011         Section 2011           Section 2011         Section 2011         Section 2011         Section 2011           Section 2011         Section 2011         Section 2011         Section 2011           Section 2011         Section 2011         Section 2011         Section 2011                                                                                                    |
|            |                                  | ing and the second second second second second second second second second second second second second second s |                                                                                                    |
|            |                                  | Santan B                                                                                                    | Inc. (80.120)<br>To: (80.220)                                                                                                    |
|            | Student Employee                 | CC RECEIVES A COPY V CUSTOMIZE V                                                                                | Anara liganor 🔳                                                                                                    |
|            | Name *                           |                                                                                                    |                                                                                                    |
| 6          | Vinh-Doan Thoi                   | SISU                                                                                                    | IN Y TERSONVEL 3023 HOURS AND DIRECT<br>PARTICLE (ALDIALS)<br>BUILDING AND AND AND AND AND AND AND AND AND AND                                                                                                    |
|            | Email *                          | 9000000 10<br>Hanne De<br>Hanne 10<br>Hanne 10<br>Hanne 10                                                      | Loss         Market Prepare Test         BED Restands           3.87         A.8.7         Prepared         Prepared           1.87.6         Her.8         Prepared         Prepared           - Print         Her.9         Prepared         Prepared                                                                                                    |
|            | vinh-doan.thoi@sjsu.edu          |                                                                                                    | No. 7         No. 7         No. 7           No. 7         No. 7         No. 7           No. 7         No. 7         No. 7           No. 8         No. 7         No. 7           No. 8         No. 7         No. 7           No. 8         No. 7         No. 7           No. 8         No. 7         No. 7                                                                                                    |
|            |                                  |                                                                                                    | Sec 20         Sec 20         month         Iot 20           La # 1         0.4* 0         antimating         the right           All 20         1.5 20         1.0* 0         the right           20 # 20         0.5 20         1.0* 0         the right           21 # 20         0.6.8         1.0* 0         the right                                                                                                    |
|            |                                  | 9000<br>17 17 17<br>17 17 10                                                                                    | Comm A (Mont)     Record and Among Agency     Forces (1), (RC)     Record (R), (RC)     Record (1), (RC)     Record (1), (RC)     Record (R), (RC)     Record (R), (RC)                                                                                                    |

6. After clicking "Send," remain in DocuSign. You will be prompted to "Sign Now."

7. This will lead you to the timesheet, where you can enter your personal information and enter the hours you worked throughout the month. When you have signed the document, click "Finish" and the timesheet will go to Doan, your supervisor, and Dr. Viswanathan for signature. You have now completed the DocuSign timesheet. If you have any questions about this process, please contact Doan Thoi.

| Please review the documents below.             |                     |              |           |            |                                    |                | FINISH         | OTHER ACTIONS + |
|------------------------------------------------|---------------------|--------------|-----------|------------|------------------------------------|----------------|----------------|-----------------|
|                                                |                     | ଭ୍ର          | ±- ●      | 다          | 0                                  |                |                |                 |
|                                                |                     |              |           |            |                                    |                |                | *               |
| DocuSign Envelope ID: 85AAFE1A-BAA4-431        | 1-8F9D-FC74E23CAA6A |              |           |            |                                    |                |                |                 |
| Spring 2023 M                                  | E_ISA/SA_           | Student '    | Timesł    | neet       | Pay Period:<br>Pay Date : 02/15/23 | JAN: 01/01_01  | /31            |                 |
| Employee Name:                                 |                     |              | Studer    | nt ID#:    | ·                                  |                |                |                 |
| Position: O ISA OSA // Class: ME Email: Email: |                     |              |           |            |                                    |                |                |                 |
| Supervisor Name:                               |                     | , , , ,      | Semest    | er Hours   | to date total:                     |                |                |                 |
| Hired for:/hours/                              | week                |              | (Add eac  | h month to | tal starting from Ja               | nuary to May)  |                |                 |
|                                                | Week 1 (01/01)      | Week 2 (01/0 | 2) Week ( | 3 (01/09)  | Week 4 (01/16)                     | Week 5 (01/23) | Week 6 (01/30) |                 |
| Monday                                         |                     |              |           |            |                                    |                |                |                 |
| Tuesday                                        |                     |              |           |            |                                    |                |                |                 |
| Wednesday                                      |                     |              |           |            |                                    |                |                |                 |
| Thursday                                       |                     |              | 4         |            |                                    |                |                |                 |
| Friday                                         |                     |              |           |            |                                    |                |                |                 |
| Saturday                                       |                     |              |           |            |                                    |                |                |                 |
| Sunday                                         |                     |              |           |            |                                    |                |                |                 |
| Total weekly hours                             | 0.00                | 0.00         |           | 0.00       | 0.00                               | 0.00           | 0.00           |                 |
| Total hours                                    | 0.00                |              |           |            |                                    |                |                |                 |
| Student Signature:                             | sign<br>L           |              |           |            | Date:                              | 2/3/2023       |                |                 |
| Supervisor Signature:                          |                     |              |           |            | Date:                              |                |                |                 |
| Department Chair Signature:                    |                     |              |           |            | Date:                              |                |                |                 |
| Additional Comments: Admin Signature:          |                     |              |           |            |                                    |                |                |                 |
|                                                |                     |              |           |            |                                    |                |                |                 |
| -                                              |                     |              |           |            |                                    |                |                |                 |
|                                                |                     |              |           |            |                                    |                |                |                 |
| Powered by DocuSign                            |                     |              |           |            |                                    |                |                |                 |